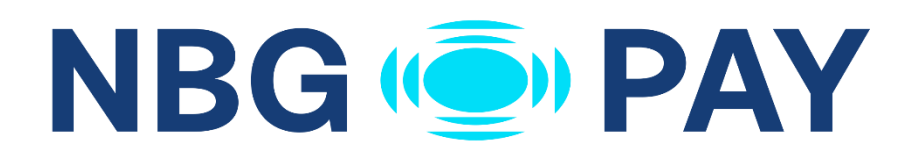

### NBG Pay – Tap On Mobile Revised

Powered by

### Διασύνδεση ΑΑΔΕ

Οδηγίες διασύνδεσης ΑΑΔΕ: Ταμειακή – EFTPOS για τερματικά NBG Pay – Tap On Mobile Revised

## Περιεχόμενα

| Βήματα Διασύνδεσης με Ταμειακή         | . 3 |
|----------------------------------------|-----|
| 1° Βήμα : Ενεργοποίηση Wireless Bridge | . 3 |
| 2° Βήμα : Καταχώρηση Α.Φ.Μ             | . 4 |
| 3° Βήμα : Διασύνδεση με ταμειακή       | . 4 |
| 4° Βήμα : Σύνδεση στην ασύρματη γέφυρα | . 5 |
| 5° Βήμα : Ολοκλήρωση συναλλαγής        | . 6 |

# Βήματα Διασύνδεσης με Ταμειακή

#### 1° Βήμα : Ενεργοποίηση Wireless Bridge

Το πρώτο βήμα απαιτεί την ενεργοποίηση της λειτουργίας της ΑΑΔΕ. Για να επιτευχθεί αυτό, ακολουθήστε τα παρακάτω βήματα :

 Αφού ο χρήστης έχει εισέλθει επιτυχώς στην εφαρμογή, πατώντας το κουμπί Ρυθμίσεις από τη γραμμή στο επάνω μέρος της οθόνης, ο χρήστης έχει πρόσβαση στις απαραίτητες ρυθμίσεις.

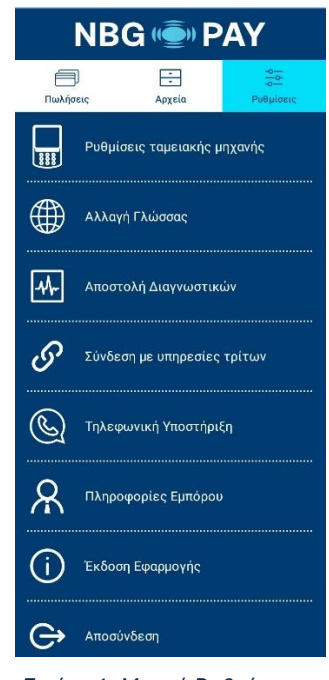

Εικόνα 1: Μενού Ρυθμίσεων

 Πατώντας την πρώτη επιλογή Ρυθμίσεις ταμειακής μηχανής, θα εμφανιστούν τρεις ακόμη επιλογές.

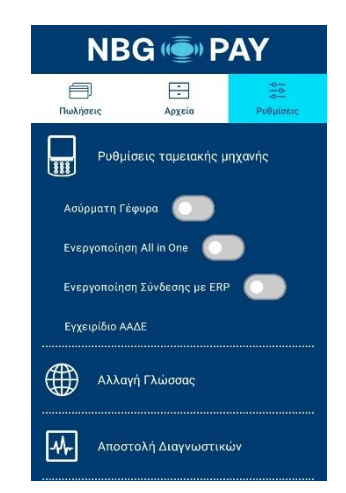

Εικόνα 2: Μενού ρυθμίσεων ταμειακής μηχανής

3. Στην συνέχεια πρέπει να ενεργοποιηθεί η επιλογή Ασύρματη Γέφυρα.

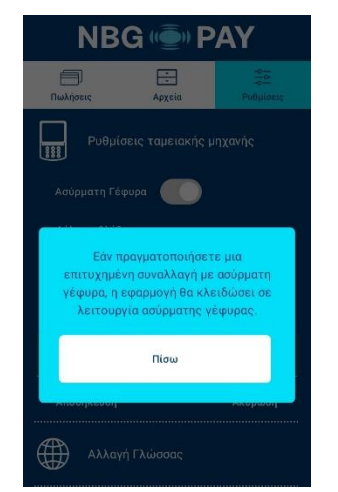

Εικόνα 3: Προειδοποίηση κλειδώματος σε λειτουργία ΑΑΔΕ

#### 2° Βήμα : Καταχώρηση Α.Φ.Μ.

Όταν ενεργοποιηθεί το Wireless bridge, θα εμφανιστούν τρεις καινούργιες επιλογές. Ο χρήστης θα πρέπει στο πεδίο «Συμπλήρωση Α.Φ.Μ.», να πληκτρολογήσει τον εννιαψήφιο Α.Φ.Μ., όπως αυτός αναγράφεται στο σύστημα και να πατήσει Αποθήκευση.

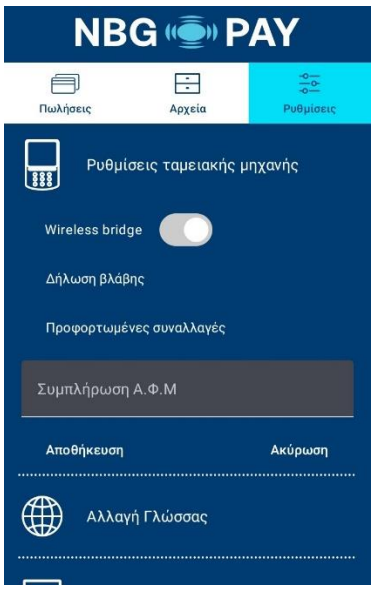

Εικόνα 4: Συμπλήρωση ΑΦΜ

#### 3° Βήμα : Διασύνδεση με ταμειακή

Αφού ολοκληρωθούν τα παραπάνω βήματα, το τερματικό είναι έτοιμο να διασυνδεθεί με την ταμειακή. Μετά τις απαραίτητες ενέργειες απο την ταμειακή, θα πρέπει κάθε φορά που το τερματικό περιμένει να λάβει αίτημα απο την ταμειακή, να είναι συνδεδεμένο στην γέφυρα.

#### 4° Βήμα : Σύνδεση στην ασύρματη γέφυρα

 Το τερματικό θα πρέπει να βρίσκεται στην καρτέλα "Πωλήσεις", αφού αποτελεί και το κύριο μενού της εφαρμογής.

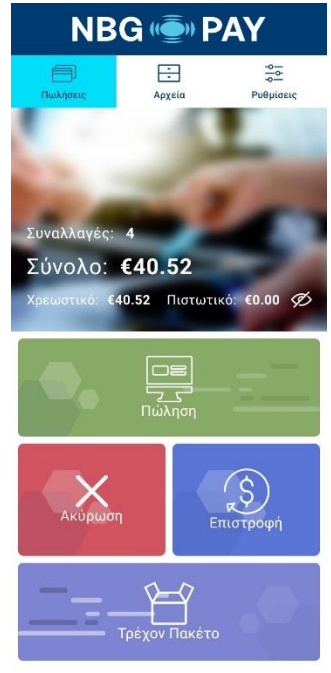

Εικόνα 5 : Κύριο Μενού

2. Πατώντας το κουμπί "Πώληση" το τερματικό συνδέεται στην ασύρματη γέφυρα και περιμένει για αίτημα από την ταμειακή.

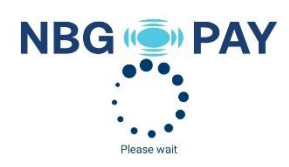

Εικόνα 6 : Σύνδεση στην ασύρματη γέφυρα

#### 5° Βήμα : Ολοκλήρωση συναλλαγής

- Αφού ολοκληρωθεί το Βήμα 4 και το τερματικό έχει συνδεθεί επιτυχώς στην γέφυρα, λαμβάνει αυτόματα την συναλλαγή από την ταμειακή.
- Ανάλογα με το αν η συναλλαγή πετύχει ή αποτύχει, το κατάλληλο μήνυμα θα εμφανιστεί στην οθόνη.

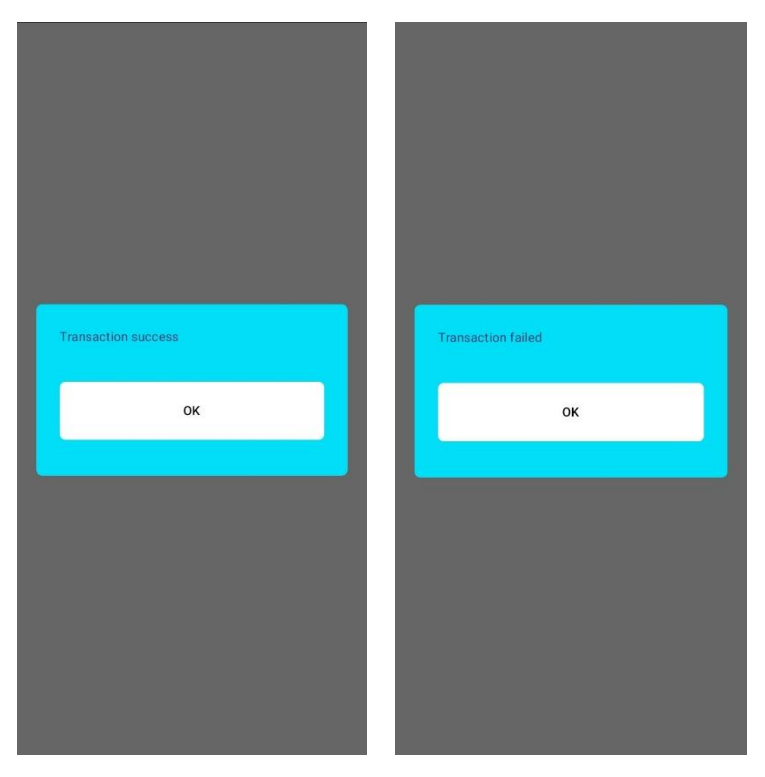

Εικόνα 7: Αποτέλεσμα συναλλαγής

Αξίζει να σημειωθεί πως για κάθε νέα συναλλαγή από την ταμειακή, θα πρέπει το τερματικό να συνδέεται εκ νέου στην ασύρματη γέφυρα (Βήμα 4).

-END OF DOCUMENT-